## **USB2.0 EASY IDE ADAPTER**

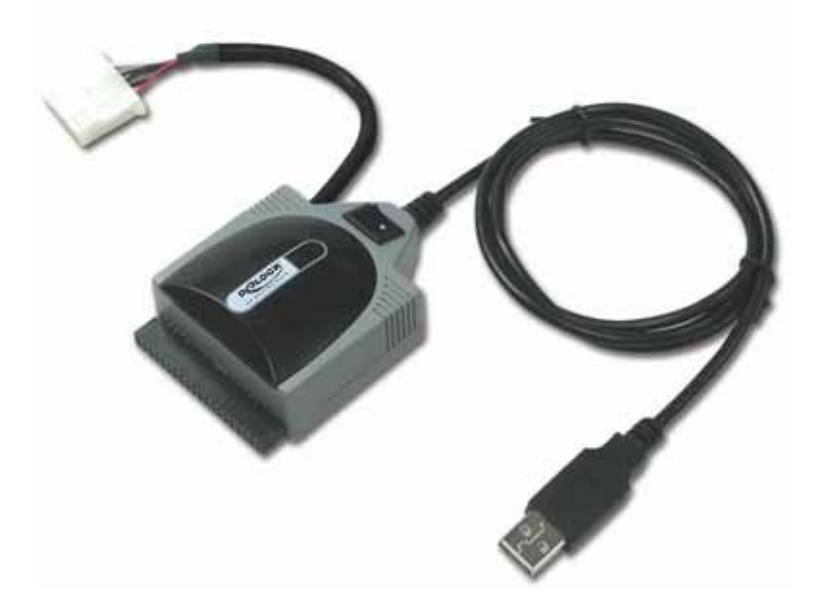

## **INDEX**

| • | Trademarks                                                                                                    | 2                |
|---|----------------------------------------------------------------------------------------------------|------------------|
| • | Introduction                                                                                                    | 2                |
| • | Hardware Requirements                                                                                                    | 2                |
| • | Package contents                                                                                                    | 2                |
| • | Hardware installations<br>Identifying Components<br>Install 3.5", 5.25" HDD or CDROM/CDR/W/DVDROM drive<br>Install IDE 2.5" HDD | 2<br>3<br>4<br>5 |
| • | Start from Windows <sup>®</sup> ME、2000、XP and Mac OS                                                                           | 6                |
| • | Windows <sup>®</sup> 98SE Installation                                                                                          | 6                |
| • | Indicator Descriptions                                                                                                    | . 12             |
| • | Safely Remove The Easy IDE                                                                                                    | . 12             |

#### **Trademarks**

All name and product's trademarks mentioned below are the property of their respective companies.

#### Introduction

The Easy IDE is an USB 2.0 to IDE adapter, which allows you directly access to an existing ATA/ATAPI IDE interface device such as 3.5"hard disk drive, CDR/W and DVD ROM etc without any ID or jumper setting requirement. It implements a quicker, easier, more flexible way to access and backup your valuable data to your storage equipment.

#### Hardware Requirements

- IBM<sup>®</sup> PC or Macintosh<sup>®</sup> computer with one USB2.0 host connector.
- Support all standard ATA/ATAPI IDE interface storage drives.

#### Package Contents

- Easy IDE adapter
- Power adapter
- 98 driver disc with manual
- 40 to 44-pin converter for 2.5" hard drive. (optional item)
- One screw for grounding wire

#### Hardware installations

## **WARNING**:

#### SAFETY PRECAUTIONS

# Please always following the basic precautions listed below to avoid the possibility of serious injury from electrical shock.

- Mark sure your computer is electrically grounded. Otherwise there is an increased risk of electric shock.
- To not handle with wet hands. Otherwise there is an increased risk of electric shock.
- Touch the exposed metal casing of your computer's power supply before you handle the Easy IDE adapter and storage device to prevent the damage from static discharge.
- *<sup>ce</sup>* Handle bare IDE device by the metal housing to avoid touching the electronic components.
- Do not contact any conductible materials to the exposed component of your storage hard drive. It may damage your device via a short circuit.

#### Identifying Components

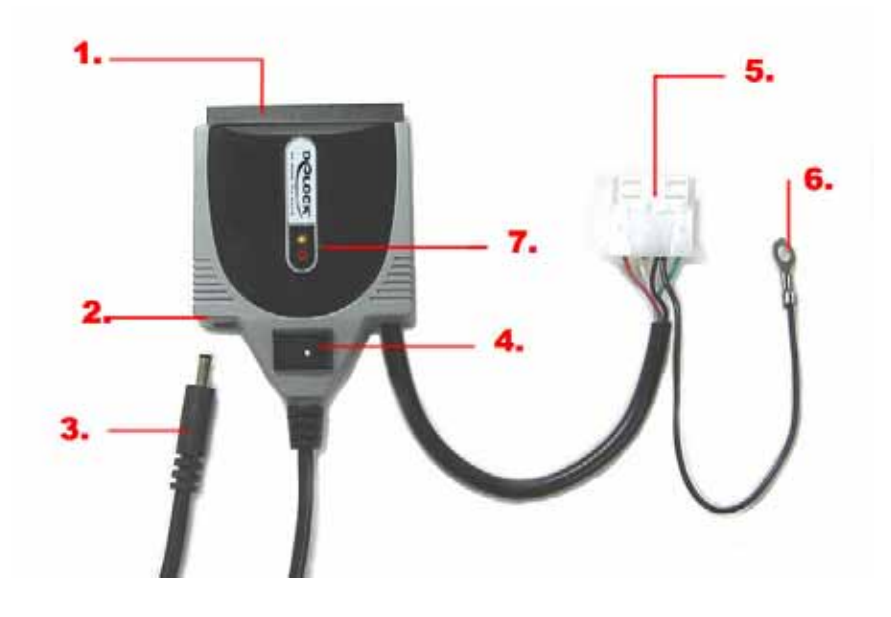

- **1.** 40-Pin IDE female connector.
- **2.** DC Power jack  $(1.3\emptyset)$ .
- **3.** External power adapter (Spec.:12V/1.5A/1.3Ø plug).
- **4.** Power switch.
- 5. 4-P DC power output connector. ( Output Voltage: 12V/5V,Red wire is 5V.)
- **6.** Ground shielding wire.
- 7. Status LED.

#### ■ Install 3.5", 5.25" HDD or CDROM/CDR/W/DVDROM drive

- **1.** Connects Easy IDE's 40-Pin female connector to your drive's 40-Pin male IDE connector, the alignment should be precise and completely inserted in order.
- **2.** Insert the 4-P power connector to your drive's DC input connector and the RED wire should be approach to IDE connector side.
- **3.** Screw grounding wire to the side of metal case.
- 4. Plug external power adapter to the Easy IDE's DC jack.
- 5. Connect Easy IDE USB cable to your PC host's USB2.0 port.
- 6. Press the side of '•' mark on power switch to turn ON the Easy IDE.
- 7. You can refer to following figures of drive installation.

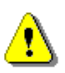

#### WARNING:

To avoid damage of hard drive, please handle with great care. Do not shake or drop the hard drive, It may damage your storage hard drive.

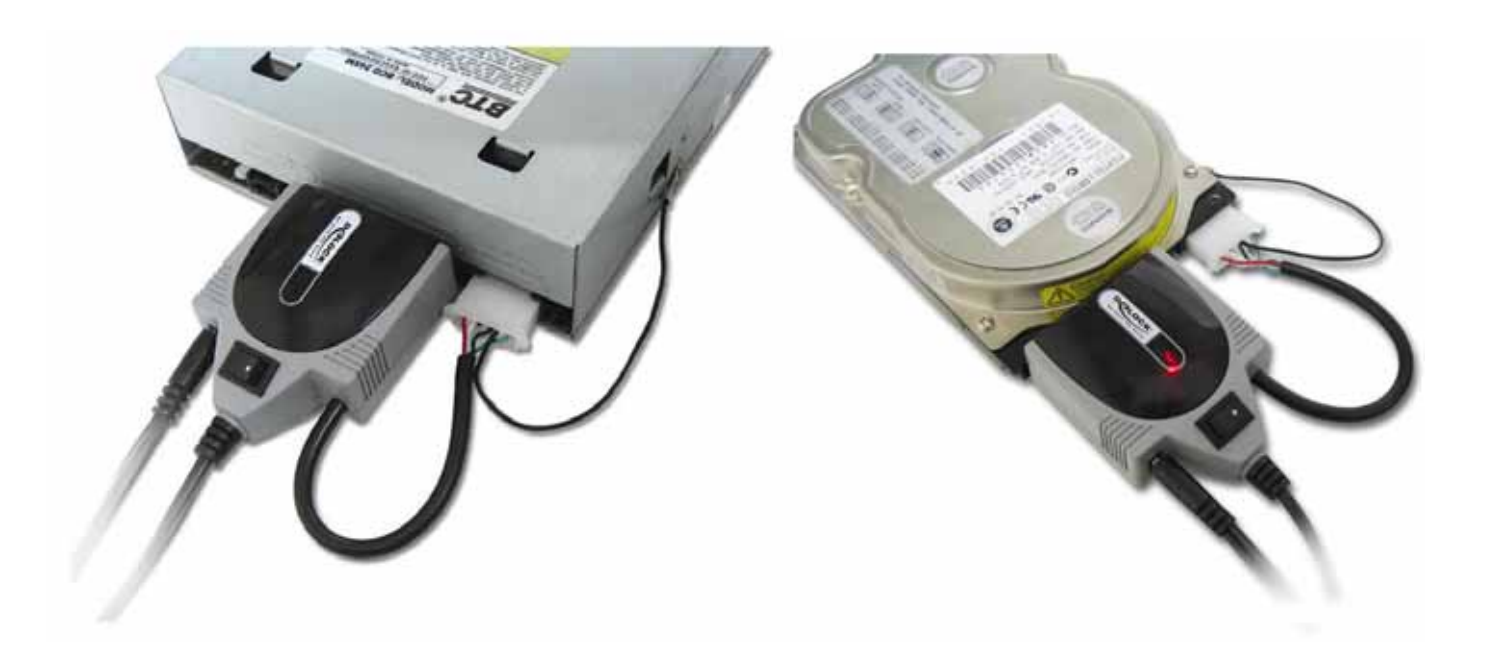

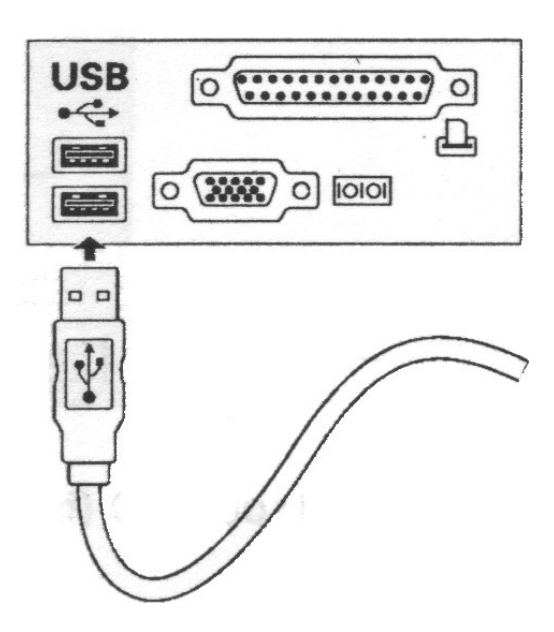

#### ■ Install IDE 2.5" HDD

#### • 40-pin to 44-pin Converter

If you want to connect Easy IDE to a 2.5" slim hard drive, a 40-pin to 44-pin converter will be required. This accessory is an optional item, it may not include for this package. But you can refer to following photo and purchase this from your local dealer.

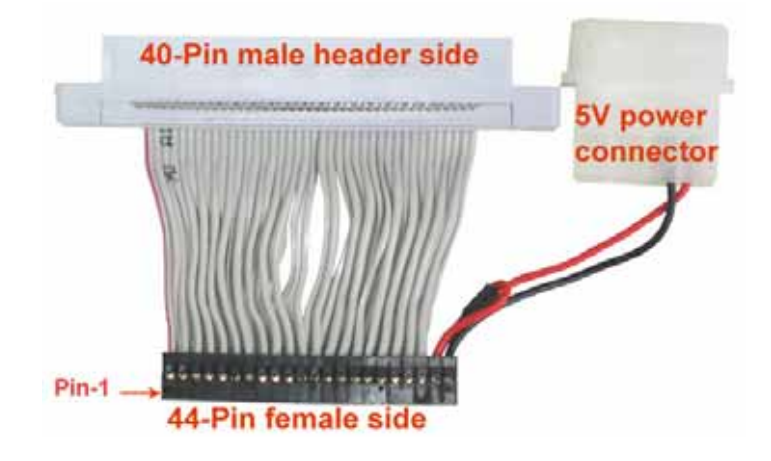

#### • Connect a 2.5" HDD to Easy IDE

- 1) Connect 40-pin male header of converter to Easy IDE female connector.
- 2) Connect 44-pin female header into 2.5" hard drive disk's dual row header completely, and the mark pin-1 should be matched with the 44-pin female flat cable red wire pin. Refer to the following figure.
- 3) Connect both powered connectors together, and their red wire should be in the same side.
- 4) Connect Easy IDE USB cable to your PC system's USB port.
- 5) Power ON the switch.

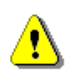

#### WARNING:

To avoid damage of hard drive, please handle with great care. Do not shake or drop the hard drive, It may damage your storage hard drive.

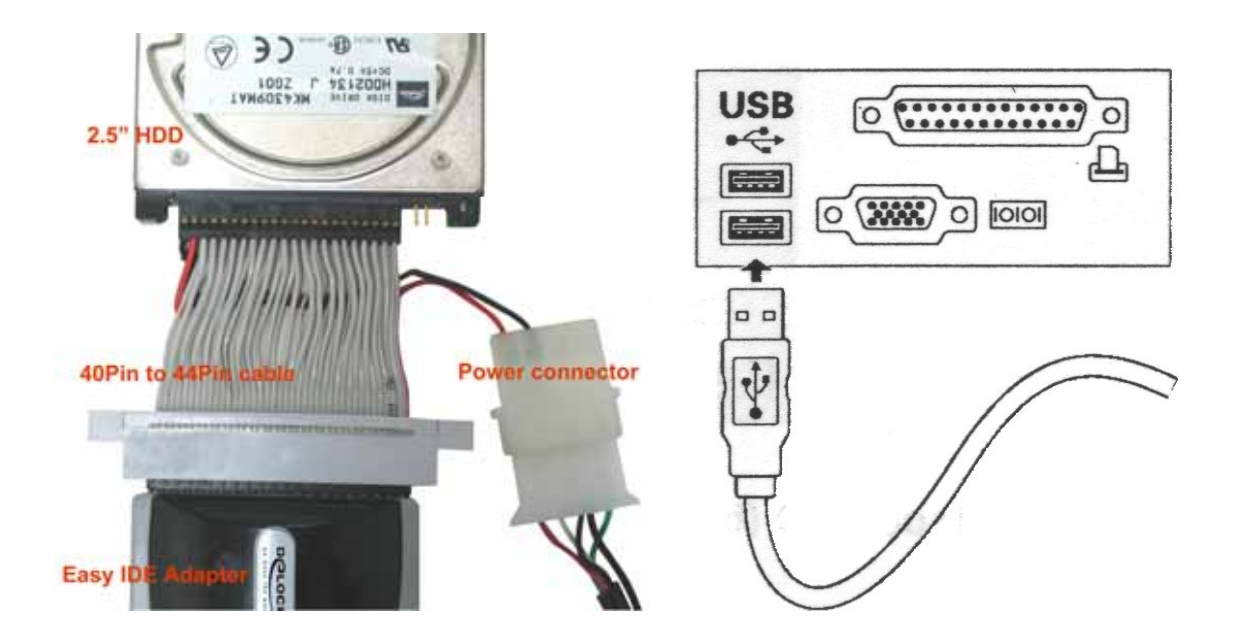

### ■ Start from Windows<sup>®</sup> ME、2000、XP and Mac OS

This Easy IDE is driver-free for Windows<sup>®</sup> ME、 Windows<sup>®</sup>2000、 Windows<sup>®</sup>XP and Mac OS, you don't have to install any driver or jumper setting just connect a device directly. Windows will automatically detect and install all related programs in system's driver database, then a "Local Disk " icon will appear on "My Computer" windows.

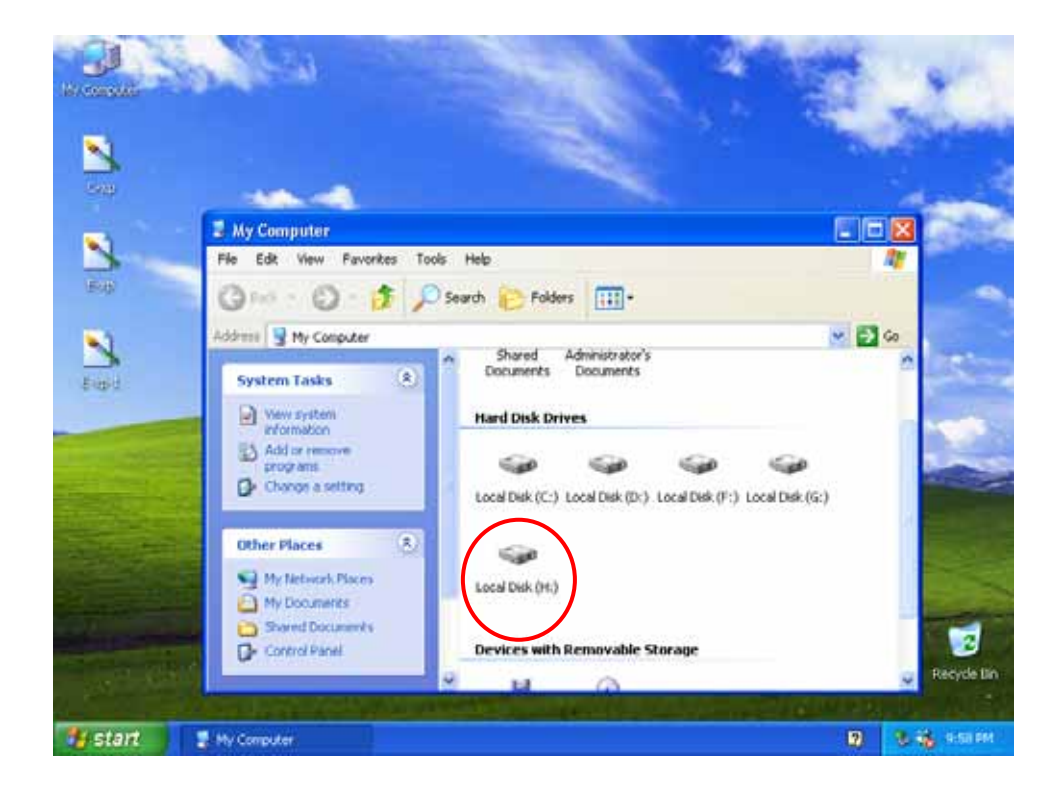

#### Windows<sup>®</sup> 98SE Installation

- **1.** Insert driver CD into the CD-ROM drive.
- 2. Connects device to the computer, the system will detect a new hardware and pop out an "Add New Hardware Wizard" windows. Click [Next].

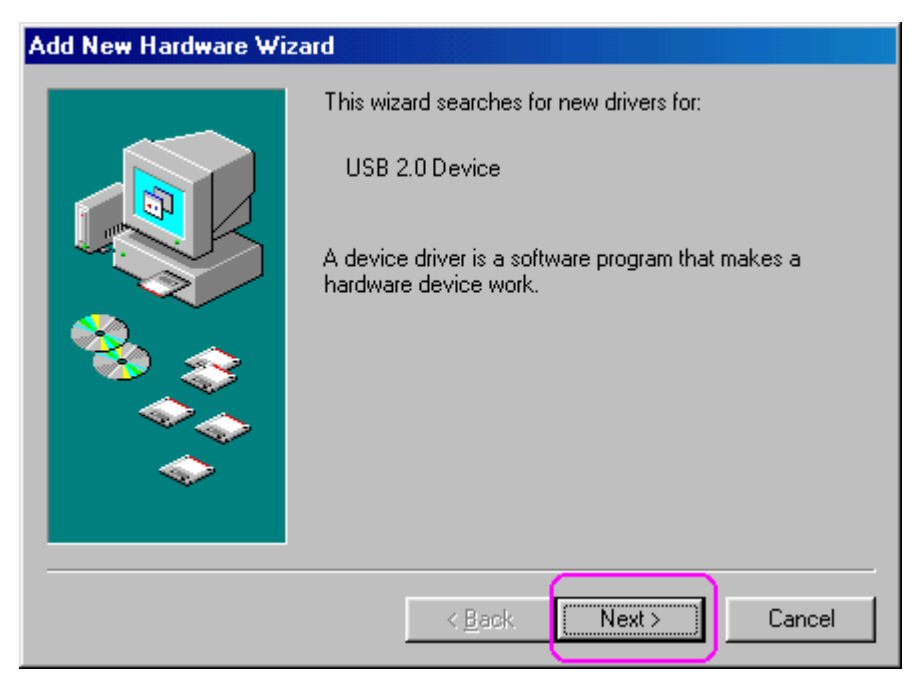

3. Select "Recommended" item then click [Next] to continue.

| Add New Hardware Wizard |                                                                                                    |  |  |
|-------------------------|----------------------------------------------------------------------------------------------------|--|--|
|                         | <ul> <li>What do you want Windows to do?</li> <li>Search for the best driver for your device.<br/>(Recommended).</li> <li>Display a list of all the drivers in a specific location, so you can select the driver you want.</li> </ul> |  |  |
|                         | < <u>B</u> ack Next > Cancel                                                                                                    |  |  |

4. You should see a new window to specify a location for the driver. Check "**Specify a location**" item then click [Browse] to search the CD ROM driver program location.

| Add New Hardware Wizard |                                                                                                    |  |  |  |
|-------------------------|----------------------------------------------------------------------------------------------------|--|--|--|
|                         | Windows will search for new drivers in its driver database<br>on your hard drive, and in any of the following selected<br>locations. Click Next to start the search.<br>Floppy disk drives<br>CD-ROM drive<br>Microsoft Windows Update<br>Specify a Jocation:<br>E:\DRIVERS\AUDIO\AU8810\WIN98 |  |  |  |
|                         | < <u>B</u> ack Next > Cancel                                                                                                    |  |  |  |

5. Select to the Driver folder in CD-ROM, Click [OK]

| Browse for Folder                                                           | ? ×      |
|-----------------------------------------------------------------------------|----------|
| Select the folder that contains driver information (.INF file) this device. | for      |
| 🖃 🧭 Desktop                                                                 | <b></b>  |
| 📮 🖳 My Computer                                                             |          |
| 😟 🕀 🛃 3½ Floppy (A:)                                                        |          |
|                                                                             |          |
| 🕀 🖅 (D:)                                                                    |          |
|                                                                             |          |
| 📄 📄 🔊 U205m (F:)                                                            |          |
|                                                                             |          |
| Printers                                                                    |          |
| 🔤 🔤 Control Panel                                                           |          |
| 🔤 📴 Dial-Up Networking                                                      |          |
| Scheduled Tasks                                                             | _        |
| 🗐 🖬 📣 Web Folders                                                           | <b>•</b> |
| OK Cance                                                                    | el       |

6. After specify a location then Click [Next] to continue.

| Add New Hardware Wizard |                                                                                                    |  |  |
|-------------------------|----------------------------------------------------------------------------------------------------|--|--|
|                         | Windows will search for new drivers in its driver database<br>on your hard drive, and in any of the following selected<br>locations. Click Next to start the search. |  |  |
|                         | < Back Next > Cancel                                                                                                    |  |  |

7. Windows will load the driver from disc and install it automatically.

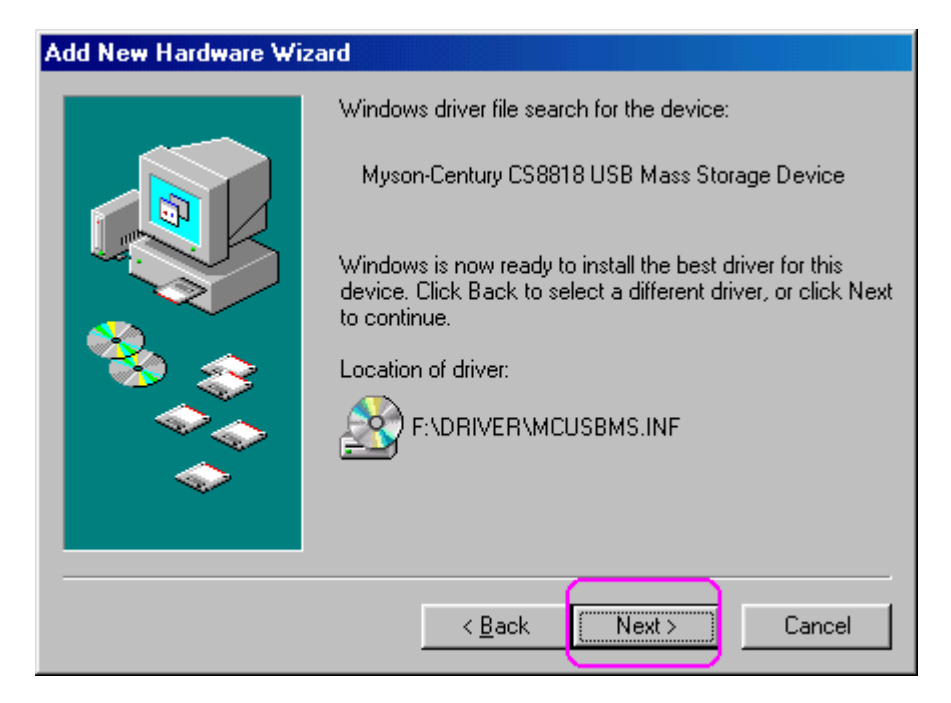

8. Click [Finish] to complete the driver installation.

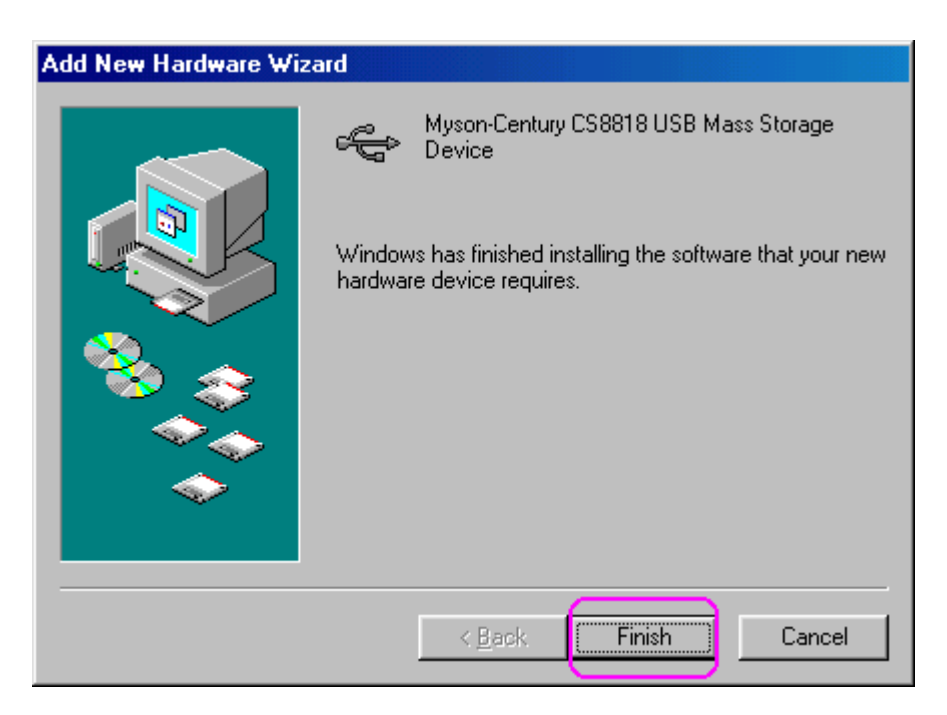

9. To confirm that the Easy IDE has been correctly installed, check your Device Manager in System Properties. You should see a new reading of your hard drive type in "Disk Drives" titled. In Windows<sup>®</sup> 98SE or Windows<sup>®</sup>ME systems, if you want show a "Removable" device icon on "My Computer", you need to check with "Removable" checkbox in setting tab. Please click [Properties] button to next.

| System Properties                                                                                                    | ? ×      |  |  |
|----------------------------------------------------------------------------------------------------|----------|--|--|
| General Device Manager Hardware Profiles Performance                                                                                                    |          |  |  |
|                                                                                                    |          |  |  |
| • View devices by type • View devices by <u>c</u> onnection                                                                                                    |          |  |  |
| Computer                                                                                                    | -        |  |  |
| E CDROM                                                                                                    |          |  |  |
| □ □ □ □ Disk drives                                                                                                    |          |  |  |
| GENERIC IDE DISK TYPE01                                                                                                    |          |  |  |
| GENERIC NEC FLOPPY DISK                                                                                                    |          |  |  |
| BM-DARA -206000                                                                                                    |          |  |  |
| Element de la contralista de la contralista de l |          |  |  |
| Floppy disk controllers                                                                                                    |          |  |  |
| Hard disk controllers                                                                                                    |          |  |  |
|                                                                                                    |          |  |  |
|                                                                                                    |          |  |  |
| Indusc                                                                                                    |          |  |  |
| Free Ports (COM & LPT)                                                                                                    |          |  |  |
| 🕀 🛄 System devices                                                                                                    |          |  |  |
| 🕀 🖶 Universal Serial Bus controllers                                                                                                    |          |  |  |
| 🗄 🕰 Hainer Coniel Dan constallers                                                                                                    | <u> </u> |  |  |
| Properties Refresh Remove Print.                                                                                                    | .        |  |  |
|                                                                                                    |          |  |  |
|                                                                                                    |          |  |  |
| UK                                                                                                    | Jancer   |  |  |

**10.** Select [Settings] tab and check [Removable] box, then click [OK].

| IBM-DARA -206000 Pro             | perties                 |
|----------------------------------|-------------------------|
| General Settings Driver          |                         |
| IBM-DARA -206000                 |                         |
| Target ID: 0                     | Firmware revision: AR20 |
| Logical unit number: 0           |                         |
| C Options                        |                         |
| Disconnect                       |                         |
| 🔽 Sync data transfer             | 🔽 Int 13 unit           |
| Auto insert notification         |                         |
| Current drive letter assignment: |                         |
| Reserved drive letters           |                         |
| Start drive letter:              | ]                       |
| End drive letter:                |                         |
|                                  | OK Cancel               |

**11.** Click 【Yes】 button to complete the system setting change, and you must restart your computer again.

| System Settings Change                                                  |                |  |  |  |
|-------------------------------------------------------------------------|----------------|--|--|--|
| You must restart your computer before the new settings will take effect |                |  |  |  |
| Do you want to restart your computer now?                               |                |  |  |  |
|                                                                         | Yes <u>N</u> o |  |  |  |

12. After restart computer, a "**Removable Disk**" icon will appear in "**My Computer**" windows. That mean you have installed successfully.

| 💻 My Computer                       |                               |                        |                         | - D ×    |
|-------------------------------------|-------------------------------|------------------------|-------------------------|----------|
| <u></u> iledit _⊻ie                 | ew <u>G</u> o F <u>a</u> vori | tes <u>H</u> elp       |                         |          |
| Back Fo                             | rward Up                      | y<br>Cut               | Copy Past               | )<br>e   |
| 🛛 A <u>d</u> dress 🛄 My (           | Computer                      |                        |                         | -        |
| 9<br>My                             | 3½ Floppy (/                  | (C:)                   | (D:)                    | <u> </u> |
| Compu<br>Select an                  | t (E:)                        | Removable<br>Disk (F:) | 205m (G:)               |          |
| item to view<br>its<br>description. | Printers                      | Control Pane           | l Dial-Up<br>Networking |          |
|                                     |                               |                        |                         | <b>_</b> |
|                                     |                               |                        | My Computer             |          |

#### Indicator Descriptions

There are two status indicators on Easy IDE for diagnosis. **Red power on LED:** The red indicator will be light up when power switch is turning on. **Green LED:** When data is transmitting between PC and storage drive, the green indicator will flash.

#### **Safely Remove The Easy IDE**

We recommend you to disable the **"safe removal"** icon on the taskbar, and **"turn OFF"** the power switch before you want to remove the Easy IDE adapter or storage device.

Under Macintosh<sup>®</sup> systems, you can use "**Eject**" command at status bar's file menu to eject this storage device and safely remove the Easy IDE adapter.

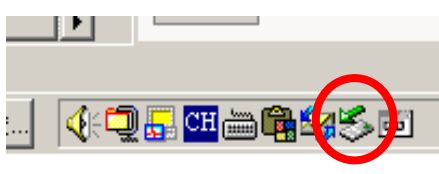

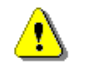

#### WARNING:

Please don't remove the Easy IDE adapter or power off the switch while data is transmitting, this may crash your computer and lost the valuable data.

P/N: 406-EASYIDE